# Aktualizacja oprogramowania central NeoGSM-IP. (v1.2)

Niniejszy dokument opisuje metody aktualizacji wszystkich central z rodziny Neo-IP czyli:

- NeoLTE-IP-64
- NeoLTE-IP
- NeoGSM-IP-64
- NeoGSM-IP
- Neo-IP-64
- Neo-IP

Niezależnie od rodzaju zasilania (wersje PS) i obudowy (wersje D12M i D9M).

### Metody aktualizacji.

Istnieją cztery główne metody aktualizacji:

- <u>Lokalnie Za pomocą programu NeoGSM Update</u>, metoda ta wymaga połączenia centrala komputer serwisowy, przy pomocy kabla USB, taki sposób aktualizacji nie wymaga połączenia z internetem o ile plik z nowym firmware jest zapisany na komputerze serwisowym.
- <u>Lokalnie za pomocą programu NeoGSM-IP Manager</u>, metoda ta wymaga połączenia, przy pomocy kabla USB, centrala komputer serwisowy, wymagane jest również połączenie centrali z internetem.
- <u>Lokalnie za pomocą panelu dotykowego TPR</u>, wymagane jest połączenie centrali z internetem.
- <u>Zdalnie za pomocą poleceń SMS</u>, wymagane jest połączenie centrali z internetem, oraz zainstalowana karta SIM mogąca wysyłać i odbierać SMS-y.

Jeżeli aktualizacja zostanie przerwana lub zakończyła się niepowodzeniem można podjąć <u>próbę aktualizacji po</u> <u>wymuszeniu wejścia centrali w bootloader</u>.

#### Uwagi:

Po dokonaniu aktualizacji centrali należy dokonać:

- aktualizacji pozostałych elementów systemu do wersji kompatybilnych,

- weryfikacji i ewentualnej poprawy skryptu Logic Processora,

- weryfikacji i ewentualnej poprawy ustawień programem konfiguracyjnym kompatybilnym z aktualna wersją

- weryfikacji lub skasowania i utworzenia na nowo użytkowników systemu (kodów).

#### 1. Aktualizacja za pomocą programu NeoGSM IP Update.

Aktualizacja odbywa się za pomocą kabla micro USB i jest możliwa nawet w przypadku braku internetu lub niepowodzenia aktualizacji online (wymagany plik firmware aktualizacji).

Wymagania:

- połączenie komputera z centralą za pomocą kabla micro USB,
- Zapewnienie zasilania centrali przez cały czas trwania aktualizacji.
- program NeoGSM IP Update należy uruchamiać z uprawnieniami administratora.
- Komponent systemu Windows Microsoft Visual C++ powinien być w wersji nie starszej niż 2015 (do pobrania ze strony firmowej Microsoftu: <u>https://www.microsoft.com/pl-</u> <u>pl/download/details.aspx?id=48145</u>).

Procedura:

- Uruchomić program do konfiguracji centrali, następnie z menu "Centrala" wybrać opcje "Aktualizacja oprogramowania centrali".
- Nastąpi wyłączenie managera i uruchomienie programu aktualizacyjnego.

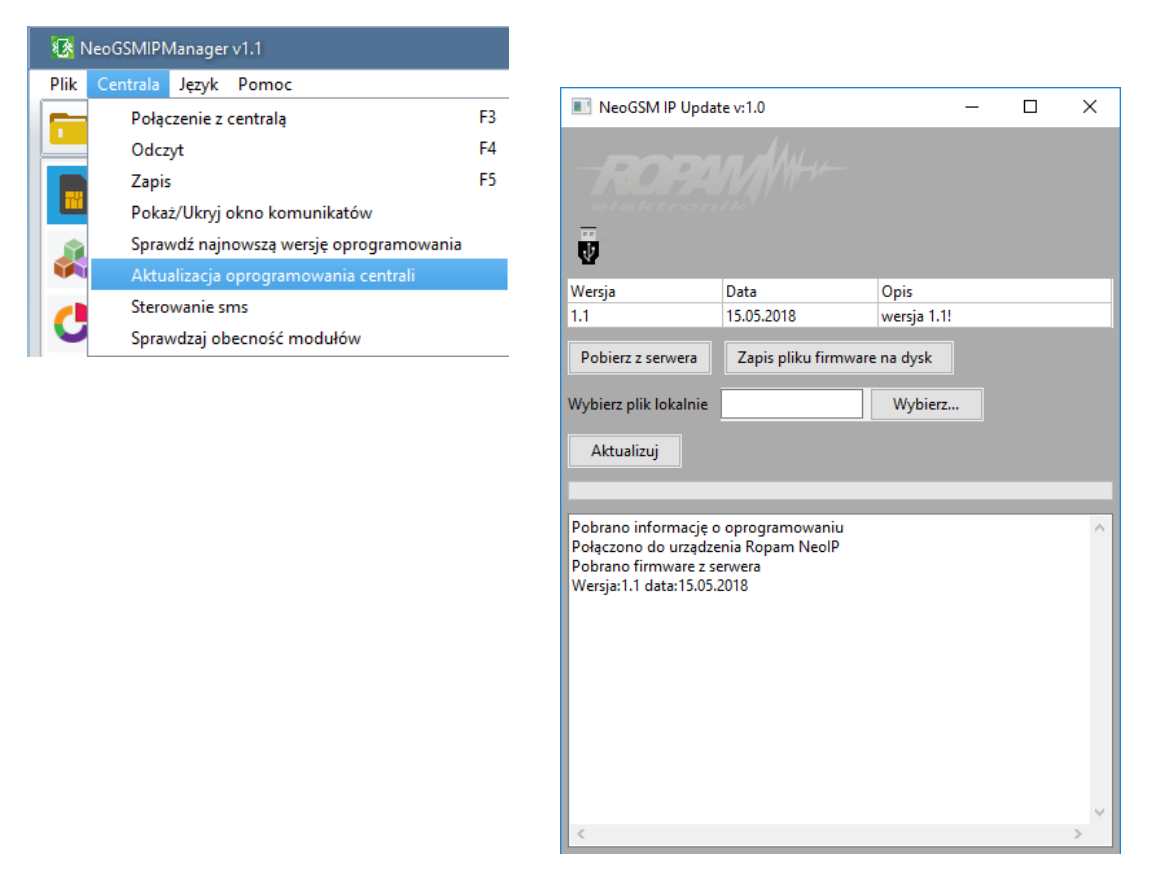

- **Pobierz z serwera** pobiera aktualny firmware z serwera Ropam.
- Zapis pliku firmware na dysk zapisuje pobrany plik firmware na dysku lokalnym.
- Wybierz... pozwala na wybranie pliku aktualizacji znajdującego się na dysku lokalnym.
- Aktualizuj rozpoczyna proces aktualizacji.

#### 2. Aktualizacja online za pomocą programu NeoGSMIPManager.

Wymagania:

- Połączenie centrali z siecią Internet Wifi lub Ethernet.
- Zapewnienie zasilania centrali przez cały czas trwania aktualizacji.

Procedura:

- Uruchomić program do konfiguracji centrali i nawiązać z nią połączenie.
- Kliknąć w menu "Centrala" na pasku głównym managera, a następnie w opcję "Sprawdź najnowszą wersję oprogramowania".

| 🚯 NeoGSMIPManager v1.1  |                              |                         |                              |    |  |
|-------------------------|------------------------------|-------------------------|------------------------------|----|--|
| Plik                    | Centrala                     | Język                   | Pomoc                        |    |  |
|                         | Połąc                        | zenie z                 | centrala                     | F3 |  |
| Odczyt<br>Zapis         |                              |                         |                              | F4 |  |
|                         |                              |                         |                              | F5 |  |
|                         | Pokaż/Ukryj okno komunikatów |                         |                              |    |  |
|                         | Sprav                        | vdź najn                | nowszą wersję oprogramowania |    |  |
| Aktualizacja oprogramov |                              | oprogramowania centrali |                              |    |  |
| Sterowanie sms          |                              |                         | ms                           |    |  |
|                         | Sprav                        | vdzaj ob                | ecność modułów               |    |  |

• Pojawia się okno "Aktualizacja zdalna oprogramowania centrali".

| Aktualizacja zdalna oprogr                                | amowania centrali            | × |
|-----------------------------------------------------------|------------------------------|---|
| Firmware version :v1.1<br>Date: 15.05.2018<br>wersja 1.1! |                              |   |
| Sprawdź wersję firmwar                                    | Aktualizuj firmware centrali |   |

- Sprawdź wersję firmware sprawdza na serwerze Ropam najnowszą dostępną wersję oprogramowania.
- Aktualizuj firmware centrali rozpoczyna proces aktualizacji.

Proces aktualizacji trwa ok. 5 minut.

#### 3. Aktualizacja za pomocą panelu TPR4.

#### Wymagania:

- Połączenie centrali z siecią Internet Wifi lub Ethernet.
- Zapewnienie zasilania centrali przez cały czas trwania aktualizacji.

#### Procedura:

• Wejść w menu "**Ustawienia serwisowe**" panelu TPR4.

| . 🛊 🛱 🔀                    | с 🌐 🕰                 | <b>()</b> 08:12 |
|----------------------------|-----------------------|-----------------|
| Usta                       | wienia serwisowe      |                 |
| Czas alarmu głośnego: 0[s] | Edycja plan1.bmp      |                 |
| Adres klawiatury: TP1      | Edycja plan2.bmp      |                 |
| Kod dostępu/serwisowy:     | Sprawdź nowy firmware |                 |
| Restart centrali           | Kalibracja dotyku     | ] 🔷             |
|                            |                       | ×               |
|                            |                       |                 |

"Sprawdź nowy firmware" - sprawdza na serwerze Ropam najnowszą dostępną wersję oprogramowania.

|                                               | ſ.             | ۵ ۱         |                | <b>()</b> 08:13 |
|-----------------------------------------------|----------------|-------------|----------------|-----------------|
| Infor                                         | macje o n      | ajnowszym f | <b>irmware</b> |                 |
| Firmware versi<br>Date: 15.05.20 <sup>°</sup> | on: v1.1<br>18 |             |                |                 |
| wersja 1.1!                                   |                |             |                |                 |
|                                               |                |             |                |                 |
|                                               |                |             |                |                 |
|                                               |                | ОК          |                |                 |

• Po naciśnięciu "**OK**" pojawia się okno:

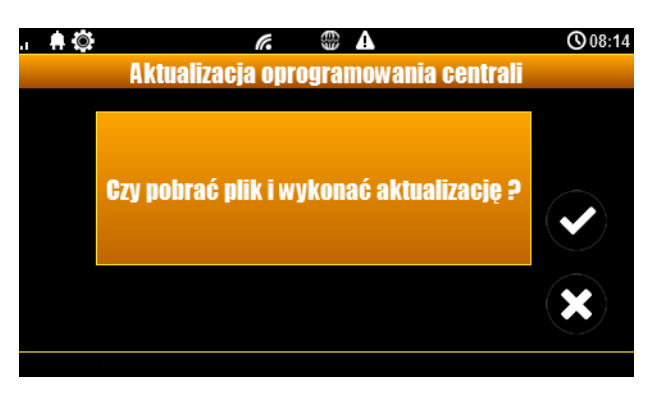

• Kliknięcie potwierdzenia rozpoczyna aktualizację centrali.

Proces aktualizacji trwa ok. 5 minut.

#### 4. Aktualizacja za pomocą poleceń SMS:

#### Wymagania:

- Połączenie centrali z siecią Internet Wifi lub Ethernet.
- Zapewnienie zasilania centrali przez cały czas trwania aktualizacji.
- Aktywna karta SIM zainstalowana w centrali mogąca wysyła ć i odbierać SMS-y.
- Numer z jakiego wysyłane są SMS-y musi być wpisany na listę numerów centrali

#### Procedura

- Wysłać na numer centrali SMS o treści "xxxx upadte", gdzie xxxx oznacza hasło serwisowe centrali (domyślne hasło serwisowe to 123B).
- Centrala sprawdza dostępność aktualizacji i odsyła SMS-a z informacją o dostępnych aktualizacjach oraz zawierającą kod potwierdzenia operacji.
- Wysłać SMS o treści xxxx upadte yyyy, gdzie xxxx to hasło serwisowe, a yyyy to kod przysłany przez centralę SMS-em.

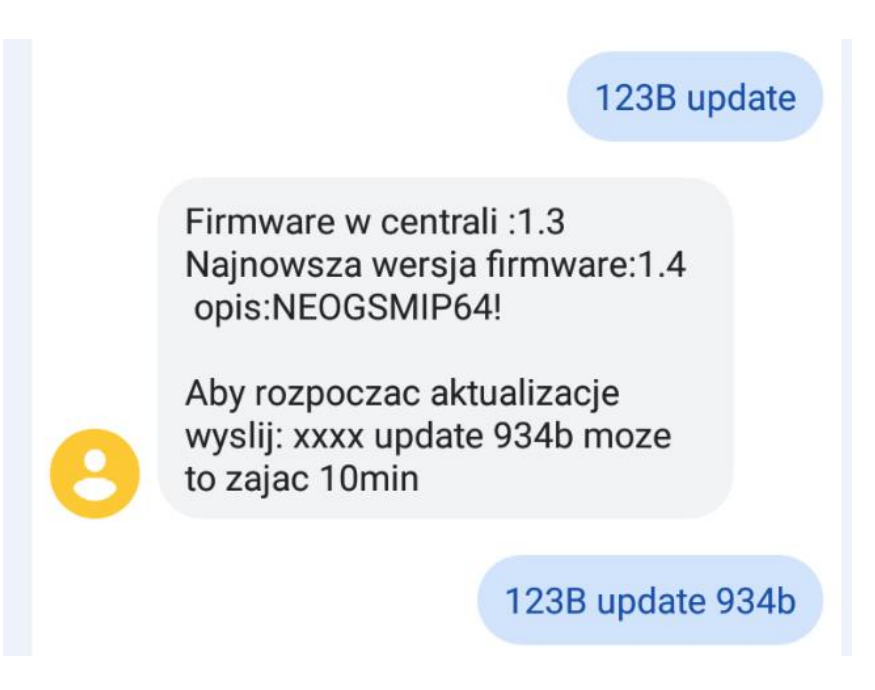

### !!UWAGA!!

# Jeżeli z jakiś powodów aktualizacja centrali nie zakończyła się powodzeniem i nie można nawiązać ponownego połączenia z modułem należy:

- odłączyć zasilanie
- założyć zworkę na złącze "PR",
- włączyć zasilanie,
- centrala znajduje się wtedy w trybie "bootloader" co jest sygnalizowane naprzemiennym mruganiem diod: "com","log","incom" – "send","fail","ac/dc". W tym trybie można podjąć próbę aktualizacji za pomocą programu NeoGSMIP64 Updater w sposób analogiczny do aktualizacji sprawnej płyty,
- po skończeniu operacji należy zdjąć zworkę i zrestartować centralę.

| Historia zmian dokumentu |                                                                                         |  |  |
|--------------------------|-----------------------------------------------------------------------------------------|--|--|
| Wersja:                  | Zmiany:                                                                                 |  |  |
| 1.0                      | Pierwsza opublikowana wersja.                                                           |  |  |
| 1.1                      | <ul> <li>Dodanie informacji o wymaganej wersji Visual C++.</li> <li>Bedakcia</li> </ul> |  |  |
|                          |                                                                                         |  |  |